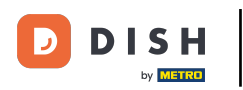

i

Benvenuto nella Dashboard DISH. In questo tutorial ti mostreremo come visualizzare le fatture dei tuoi prodotti.

|                          | Le nostre soluzioni 🗸 🛛 F | Prezzi Inforr | nazioni utili 🗸 | Û, | 🕀 Italiano 🛛 Test Max Trainer 🞹 |
|--------------------------|---------------------------|---------------|-----------------|----|---------------------------------|
| 📅 Test Bistro Training 🛩 |                           |               |                 |    |                                 |
| I tuoi strumenti ne      | ar questo locale          |               |                 |    |                                 |
|                          |                           | ~             |                 | ~  | 층 DISH ORDER 🗸 🗸                |
| Risorse DISH             |                           |               |                 |    |                                 |
| copri di più con DISH    |                           |               |                 |    |                                 |
| Events                   |                           |               |                 |    |                                 |
| Blog                     |                           |               |                 |    |                                 |
| Partner                  |                           |               |                 |    |                                 |

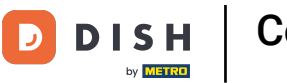

Il primo passo consiste nel cliccare sul nome della tua struttura nell'angolo in alto a destra.

|                                        | Le nostre soluzioni $ {f v}$ | Prezzi | Informazioni uti | i <b>~</b>         | Ŵ | 🕀 Italiano | Test Max Tra | iner TT |
|----------------------------------------|------------------------------|--------|------------------|--------------------|---|------------|--------------|---------|
| 📅 Test Bistro Training 🗸               |                              |        |                  |                    |   |            |              |         |
| I tuoi strumenti pe                    | r questo locale              |        |                  |                    |   |            |              |         |
|                                        |                              | ſE     | ×                | dish<br>Weblisting | * |            | ISH ORDER    | ~       |
|                                        |                              |        |                  |                    |   |            |              |         |
| RISOTSE DISH<br>Scopri di più con DISH |                              |        |                  |                    |   |            |              |         |
| Events                                 |                              |        |                  |                    |   |            |              |         |
|                                        |                              |        |                  |                    |   |            |              |         |
| Blog                                   |                              |        |                  |                    |   |            |              |         |

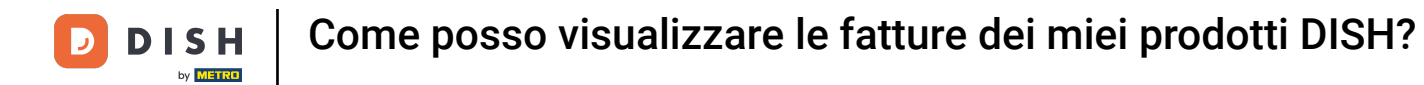

Si aprirà un menu a tendina e dovrai selezionare Dettagli di pagamento.

|                          | Le nostre soluzioni 🗸 | Prezzi | Informazioni utili | ~                  | Û | 🕀 Italiano | Test Max Trai | ner 📅<br>ostazioni |
|--------------------------|-----------------------|--------|--------------------|--------------------|---|------------|---------------|--------------------|
| 🛱 Test Bistro Training 🗸 |                       |        |                    |                    |   |            | il mio locale |                    |
|                          |                       |        |                    |                    |   |            | Dati di pagam | ento               |
|                          |                       |        |                    |                    |   |            | Esci          |                    |
| l tuoi strumenti pe      | er questo locale      |        |                    |                    |   |            |               |                    |
| DISH<br>RESERVATION      | V DISH<br>WEBSIT      | E      | *                  | dish<br>Weblisting | ~ | ê, D       | DISH ORDER    | ~                  |
|                          |                       |        |                    |                    |   |            |               |                    |
| Risorse DISH             |                       |        |                    |                    |   |            |               |                    |
| Scopri di più con DISH   |                       |        |                    |                    |   |            |               |                    |
| Events                   |                       |        |                    |                    |   |            |               |                    |
| Blog                     |                       |        |                    |                    |   |            |               |                    |
| Partner                  |                       |        |                    |                    |   |            |               |                    |
|                          |                       |        |                    |                    |   |            |               |                    |

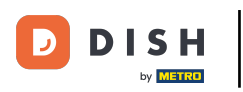

Si aprirà una nuova finestra in cui potrai gestire i tuoi dati di pagamento.

|                    | Le nostre soluzioni $$ | Prezzi           | Informazioni utili | ~ | Ŵ                | 🕀 Italiano | Test Max Trainer |
|--------------------|------------------------|------------------|--------------------|---|------------------|------------|------------------|
|                    |                        |                  |                    |   |                  |            |                  |
| estisci le inform  | nazioni di pagamento   | •                |                    |   |                  |            |                  |
| DISH Premium       |                        |                  |                    |   |                  |            |                  |
| 💳 Carta di credito |                        |                  |                    |   |                  |            |                  |
| Tipo di carta      | Nun                    | nero della carta | a                  |   | Data di scadenza |            |                  |
| MASTERCARD         | #                      | #########        | ##2869             |   | 2022/10          |            |                  |
| SEPA SEPA          |                        |                  |                    |   |                  |            |                  |
| Vorname            | Cog                    | nome             |                    |   | IBAN             |            |                  |
| Vorname            | N                      | lax Doe          |                    |   | NL74ABNA4759     | 261354     |                  |
|                    |                        |                  |                    |   |                  |            |                  |
|                    |                        |                  |                    |   |                  | •          |                  |

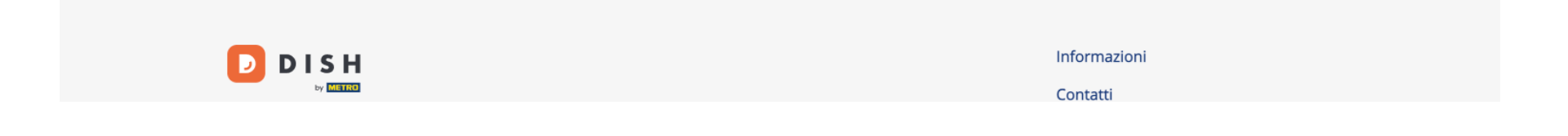

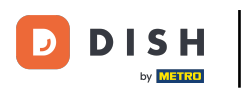

## Poi clicca su Fatture.

| Trainer T | ano Test Max T   | 🕀 Italian | Ŵ                | ~ | Informazioni utili | Prezzi         | Le nostre soluzioni $ {f \vee}$ |                      |
|-----------|------------------|-----------|------------------|---|--------------------|----------------|---------------------------------|----------------------|
| Fattur    | ati di pagamento | Dati      |                  |   |                    |                |                                 | st Bistro Training 🗸 |
|           |                  |           |                  |   |                    |                | ioni di pagamento               | estisci le informa   |
|           |                  |           |                  |   |                    |                |                                 | DISH Premium         |
|           |                  |           |                  |   |                    |                |                                 | 💳 Carta di credito   |
|           |                  |           | Data di scadenza |   |                    | ro della carta | Nume                            | Tipo di carta        |
|           |                  |           | 2022/10          |   | #2869              | #########      | ###                             | MASTERCARD           |
|           |                  |           |                  |   |                    |                |                                 | SEPA SEPA            |
|           |                  |           | IBAN             |   |                    | me             | Cogno                           | Vorname              |
|           |                  | 9261354   | NL74ABNA47592    |   |                    | x Doe          | Ma                              | Vorname              |
|           | Modifica         | 9261354   | NL74ABNA47592    |   |                    | me<br>x Doe    | Cogno<br>Ma:                    | Vorname              |

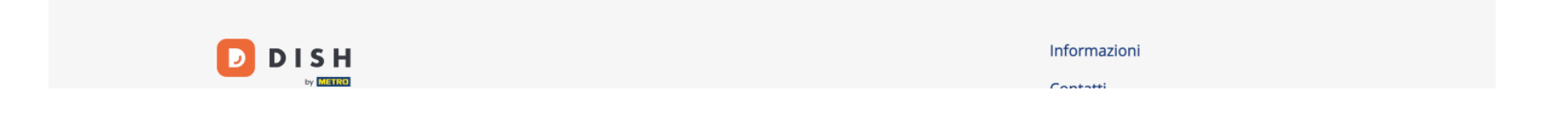

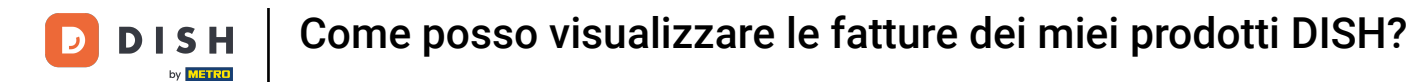

• Avrai a disposizione un elenco delle fatture disponibili e potrai vedere tutte le relative informazioni.

| DI         |                                           | Le nostre soluzioni 🗸 | <ul> <li>Prezzi</li> </ul> | Informazioni utili 🗸 |                 | Ŵ | 🕀 Italiano | Test Max Tr   | ainer TT |
|------------|-------------------------------------------|-----------------------|----------------------------|----------------------|-----------------|---|------------|---------------|----------|
| 📅 Test Bis | tro Training 🗸                            |                       |                            |                      |                 |   | Dati di p  | agamento      | Fatture  |
| Gesti      | <b>isci i dati pe</b><br>Tutte le fatture | er la fatturazione    |                            |                      |                 |   |            | Scarica tutto |          |
| Sta        | ato Fa                                    | attura n.             | Data                       | Importo              | Тіро            |   | Az         | zioni         |          |
| Pa         | gata N                                    | IDE-000000745         | 18/03/2021                 | 0,00 €               | Fattura cliente |   | Sc         | arica         |          |
| Pa         | gata N                                    | IDE-0000000427        | 11/03/2021                 | 355,81 €             | Fattura cliente |   | Sc         | arica         |          |
|            |                                           |                       |                            |                      |                 |   |            |               |          |

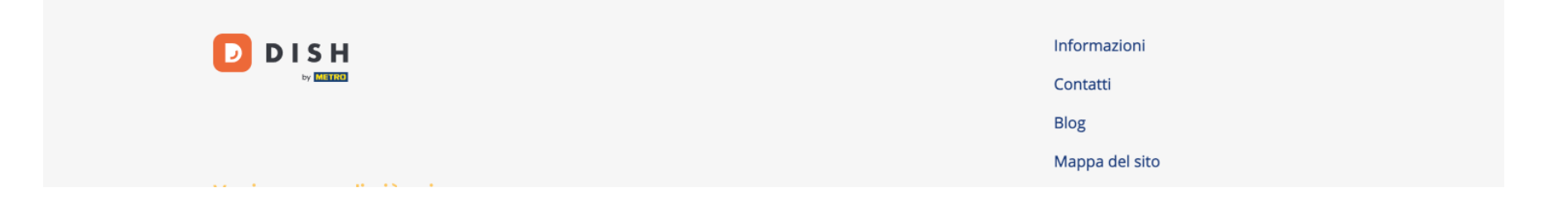

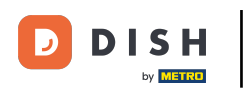

Clicca su Download se vuoi salvare una copia della fattura.

| D   |                    | Le nostre soluzi       | ioni 🗸 | Prezzi | Informazioni utili | ~               | Û | 🕀 Italiano 🛛 Test Max Tr | rainer TT |
|-----|--------------------|------------------------|--------|--------|--------------------|-----------------|---|--------------------------|-----------|
| G 1 | est Bistro Trainir | ng 🗸                   |        |        |                    |                 |   | Dati di pagamento        | Fatture   |
|     | Gestisci i da      | ti per la fatturazione | 1      |        |                    |                 |   |                          |           |
|     | Data Tutte le      | fatture 👻              |        |        |                    |                 |   | Scarica tutto            |           |
|     | Stato              | Fattura n.             | Data   | l      | Importo            | Тіро            |   | Azioni                   |           |
|     | Pagata             | MDE-000000745          | 18/0   | 3/2021 | 0,00 €             | Fattura cliente |   | Scarica                  |           |
|     | Pagata             | MDE-0000000427         | 11/0   | 3/2021 | 355,81 €           | Fattura cliente |   | Scarica                  |           |

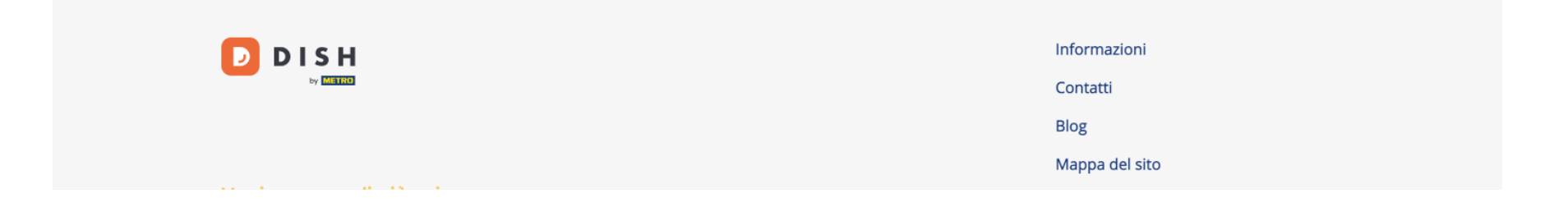

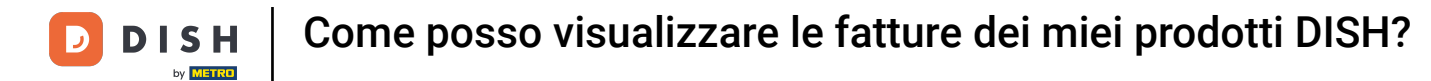

Ecco fatto. Ora sai come visualizzare le tue fatture dei prodotti.

| Test Bistro Training ∽                                                                                                    | ✓ Prezzi Informazioni utili ✓ ① €   | ~ | 🕀 Italiano 🛛 Test Max Trainer 🎹 |
|----------------------------------------------------------------------------------------------------|-------------------------------------|---|---------------------------------|
| Sestisci i dati per la fatturazione         Data Tutte le fatture *       Scarica tutto         Stato       Fattura n.       Data       Importo       Tipo       Azioni         Pagata       MDE-000000745       18/03/2021       0,00 €       Fattura cliente       Scarica         Pagata       MDE-0000000427       11/03/2021       355,81 €       Fattura cliente       Scarica |                                     |   | Dati di pagamento Fatture       |
| Data       Tutte le fatture •       Scarica tutto         Stato       Fattura n.       Data       Importo       Tipo       Azioni         Pagata       MDE-000000745       18/03/2021       0,00 €       Fattura cliente       Scarica         Pagata       MDE-0000000427       11/03/2021       355,81 €       Fattura cliente       Scarica                                       |                                     |   |                                 |
| StatoFattura n.DataImportoTipoAzioniPagataMDE-00000074518/03/20210,00 €Fattura clienteScaricaPagataMDE-00000042711/03/2021355,81 €Fattura clienteScarica                                                                                                    |                                     |   | Scarica tutto                   |
| PagataMDE-00000074518/03/20210,00 €Fattura clienteScaricaPagataMDE-000000042711/03/2021355,81 €Fattura clienteScarica                                                                                                    | Data Importo Tipo                   |   | Azioni                          |
| Pagata         MDE-0000000427         11/03/2021         355,81 €         Fattura cliente         Scarica                                                                                                    | 18/03/2021 0,00 € Fattura cliente   |   | Scarica                         |
|                                                                                                    | 11/03/2021 355,81 € Fattura cliente |   | Scarica                         |
|                                                                                                    |                                     |   |                                 |
|                                                                                                    |                                     |   |                                 |
| DISH Informazioni                                                                                                    | Info                                |   | Informazioni                    |
| by Marine Contatti                                                                                                    | Cor                                 |   | Contatti                        |
| Blog                                                                                                    | Blo                                 |   | Blog                            |

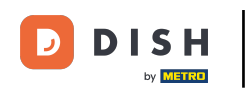

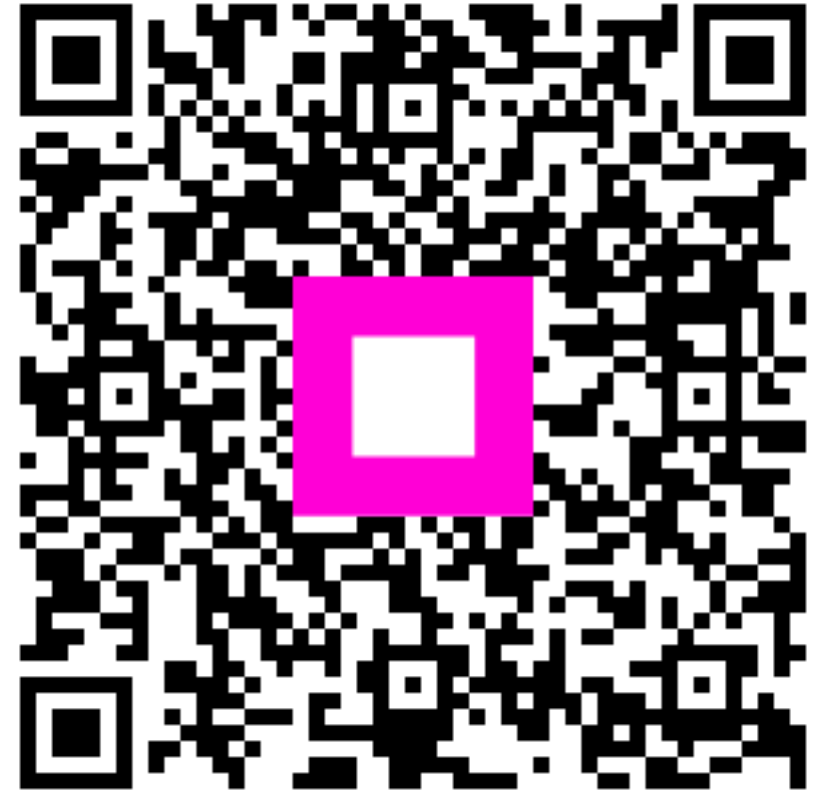

Scansiona per andare al lettore interattivo